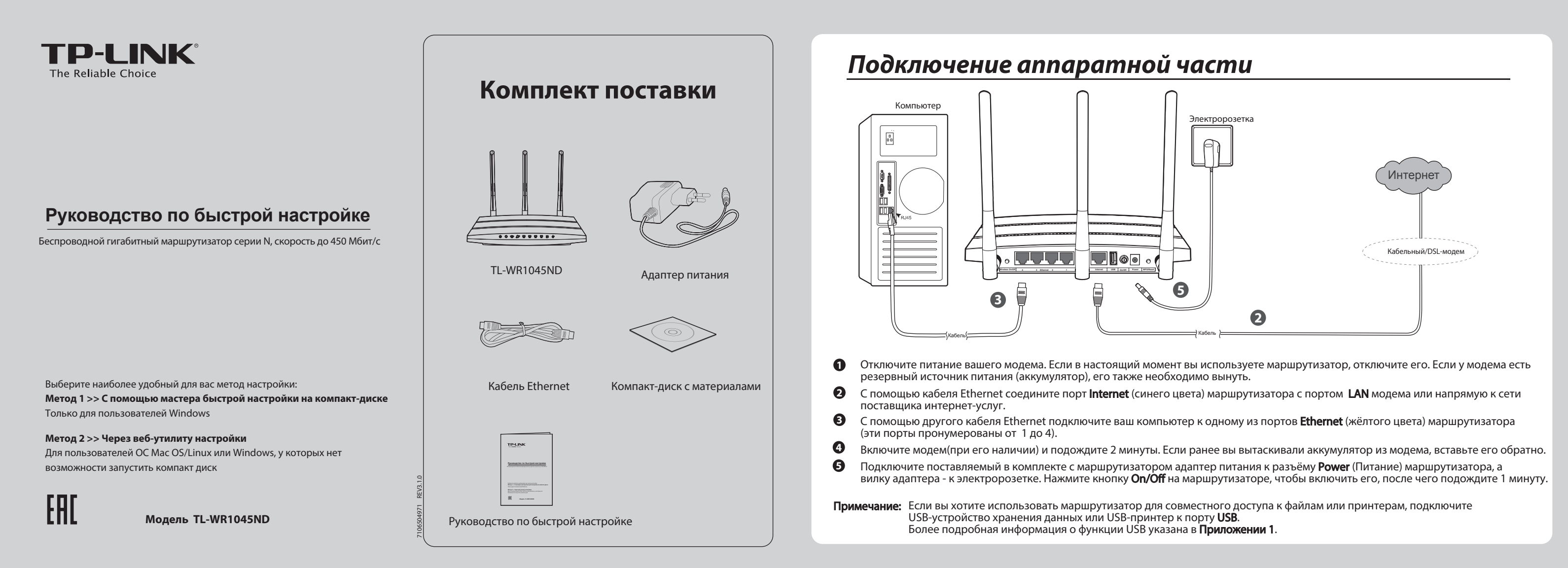

## Метод 1 >> С помощью мастера быстрой настройки на компакт-диске

Примечание: Этот метод подходит только для пользователей Windows, у которых есть возможность запустить компакт-диск.

Вставьте компакт-диск с материалами TP-LINK в 1 привод для компакт-дисков.

- Выберите устройство TL-WR1045ND и нажмите Мастер 2 быстрой настройки
- Выберите язык из выпадающего меню. Нажмите 3 НАЧАЛО, после чего Мастер быстрой настройки поможет вам шаг за шагом настроить ваш маршрутизатор.
- Следуйте инструкциям, пока не увидите окно, как на рисунке ниже. Нажмите ЗАВЕРШИТЬ для завершения 4 настройки.

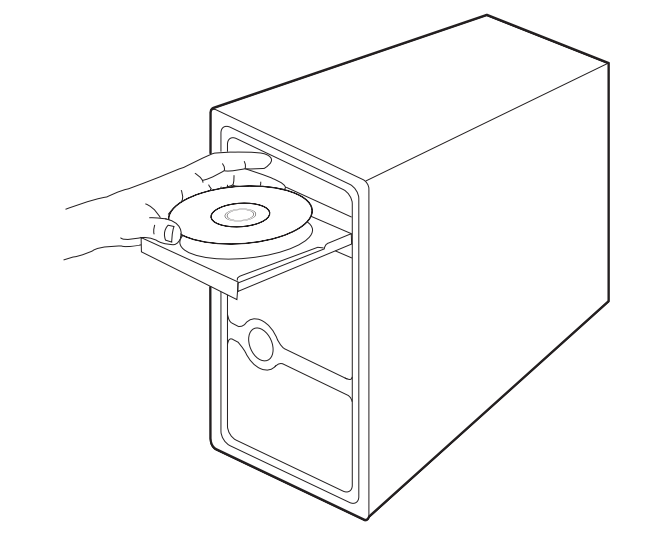

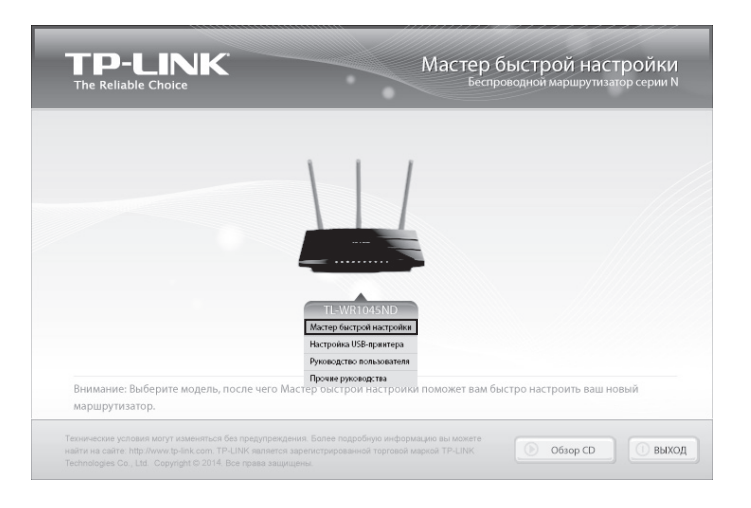

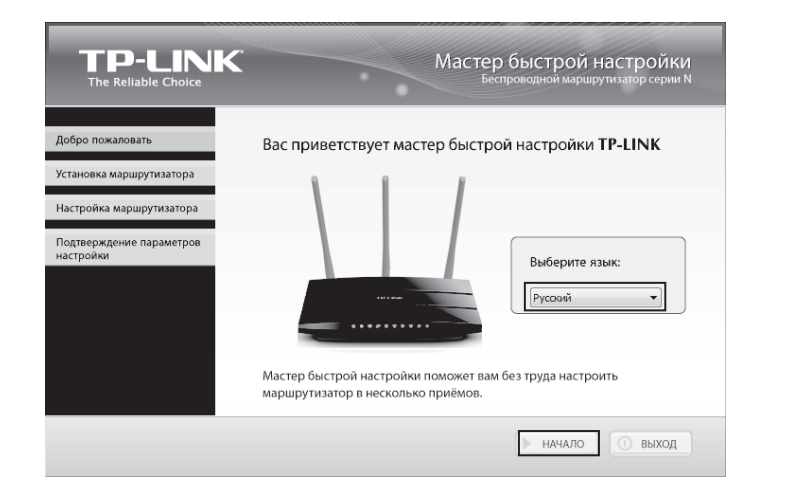

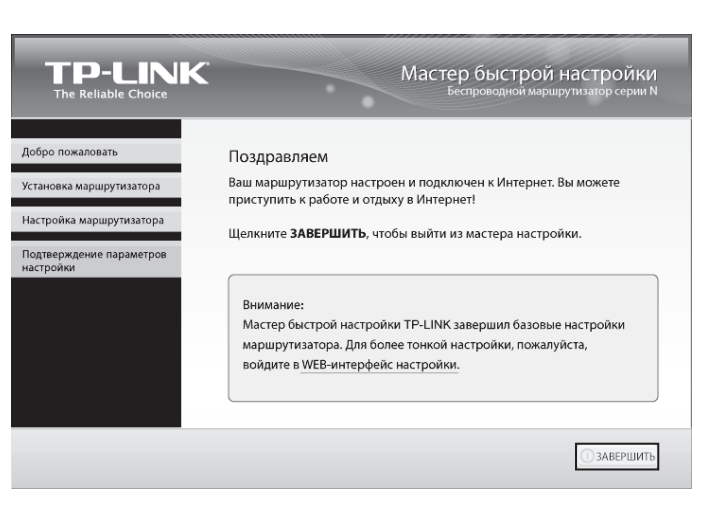

Метод 2 >> Через веб-утилиту настройки

Примечание: Этот метод для пользователей ОС Mac OS/Linux или Windows, у которых нет возможности запустить компакт-диск.

Откройте веб-браузер и наберите http://tplinkwifi.net в 1 адресной строке. Для входа в устройство наберите admin в полях Имя пользователя и Пароль.

| Тредупрежден<br>эля через небе<br>ерка подлинно | ие: Сервер требует передачи имени пользователя и пар<br>гзопасное соединение (будет выполнена обычная пров<br>юсти). |
|-------------------------------------------------|----------------------------------------------------------------------------------------------------|
|                                                 | admin<br>••••••                                                                                                    |

Примечание: Если окно входа в маршрутизатор не появляется или вам не удаётся войти в веб-утилиту настройки, см. Что делать, если я не могу зайти в веб-утилиту настройки раздела Устранение неисправностей.

### В меню слева выберите пункт Быстрая настройка и нажмите Далее.

2

| Быстрая настройка          |                                 |                              |                             |
|----------------------------|---------------------------------|------------------------------|-----------------------------|
|                            |                                 |                              |                             |
| Запустите Быструю настройн | у для настройки подключения к I | Интернет и выбора настроек б | еспроводного режима вручнук |
|                            | Выход                           | Далее                        |                             |

- Примечание: Маршрутизатор не может автоматически определить тип подключения к Интернет. Вам необходимо связаться с вашим поставщиком Интернет-услуг и уточнить у него эту информацию, затем вы сможете выбрать из списка нужный вам тип подключения.
- Пожалуйста, поэтапно укажите страну, город/регион 3 и наименование вашего поставщика интернет-услуг, после чего маршрутизатор предложит подходящие настройки подключения для вашего поставщика интернет-услуг. Мастер быстрой настройки завершит настройку в соответствии с выбранным типом подключения.

| Страна:              | -Выберите из списка-               | ~            |
|----------------------|------------------------------------|--------------|
| Город/Регион:        | -Выберите из списка-               |              |
| вщик Интернет-услуг: | -Выберите из списка-               |              |
| п подключения WAN:   | -Выберите из списка-               |              |
|                      | Я не нашёп подходящих настроек     |              |
| ийста пловельте холи | ащо пи полключен кабель к порту WA | N на вашем у |

- Примечание: Если вы не можете найти в списке вашего поставщика интернет-услуг, отметьте поле Я не нашёл подходящих настроек, как указано на изображении ниже, чтобы настроить тип подключения вручную. Нажмите Далее.
- 4 Выберите из списка используемый вами тип подключения. Информацию о типе подключения уточните у вашего поставщика интернет-услуг.

| Быстрая настройка - Тип подключения WAN                                                                                                    |
|----------------------------------------------------------------------------------------------------|
|                                                                                                    |
| Подготовка к настровке типа подилочения WAN.                                                                                                    |
| Э. Дикамический Р-адрес - Для кабельного СБL подилечения, подсточения за NAT-марарулизатором.                                                                                           |
| 💿 Сталический IP-адрес - Ваш постающик Интернет-услуг предоставляет конкретные IP-параметры.                                                                                            |
| О РРРоЕ ГРРРоЕ Россия - Вы используета DSL-поделючение с помощью протокола РРРоЕ (дироколопосное подилочение) черка вака компьютер или наршулкоатор.                                    |
| В 217Р.1.2ТР Россия - В этом стучае кам необларнию кручию коести имя пользокателя, пароть и IP-адресідоменное имя VP91-сервера. Эти данные предостакляются казами постакцяком Интернет- |
| РРТР.РРТР Россия - В этом стучае кам необходимо кручную квести или пользователи, пароль и IP-адресідоменное или VPI-сервера. Это данные предоставляются ваами поставадихом Vibriepнes-  |
| Пожалуйста, проверьле, кородко ли подключен кабель к порлу WAN на взадем устройстве.                                                                                                    |
|                                                                                                    |
| Haoag Далее                                                                                                    |

- При выборе варианта Динамический IP-адрес необходимо будет нажать ДА для клонирования МАС-адреса, если вы используете кабельный модем, затем нажмите Далее.
- При выборе варианта Статический IP-адрес необходимо будет ввести IP-адрес, маску подсети, шлюз и DNS, указанные вашим поставщиком Интернет-услуг, затем нажмите Далее.

- При выборе РРРоЕ/РРРоЕ Россия необходимо будет ввести Имя пользователя и Пароль, предоставленные вашим поставщиком Интернет-услуг, затем нажмите Далее
- При выборе варианта L2TP/PPTP необходимо ввести имя пользователя, пароль и IP-адрес/Имя VPN сервера, предоставленные вашим поставщиком Интернет-услуг, затем нажмите Далее.
- 5 Если вы используете Динамический IP-адрес, появится страница клонирования МАС-адреса. Выберите "ДА, мне нужно клонировать МАС-адрес", затем нажмите Далее.

| Быстрая настройка - Клонирование МАС-адреса                                                                                                    |
|----------------------------------------------------------------------------------------------------|
|                                                                                                    |
| опонирование МАС-адреса является областельных для большинства пользователяй с кабельных модекозк. Настоятельно реконендиется проводить клонирование МАС-адреса с ГЛАВНОГО КОМПЬЮТЕРА |
| Ести вы не уверены, нажните ДА. Более подробную информацию систрите в разделе СПРАВКА с правой стороны экрана.                                                                       |
| В. Дл. я использию кабельный модеми и парелочём к главнеми компьютери (иссмироваль MAC-agpec)                                                                                        |
| Нет, в не использую подилочение к Интернет с помощью кабельного модема (НЕ клонировать IMAC appec)                                                                                   |
| рименание Настоятельно рекомендуется переозлустях набельный нодом посте завершения быстрой настрой настрой на спрация очень важна и поможет кобексть проблем в дальнейшем.           |
| Назад Далее                                                                                                    |

| Беспроводное вещание: Вил                                                                                         | 64010                                                                                                    |  |
|----------------------------------------------------------------------------------------------------|----------------------------------------------------------------------------------------------------|--|
| Имп беспроводной сепс ТР<br>Регионс Ро<br>Вниманияс В ца                                                          | LING FEORE (1980)<br>Increa<br>Increan (consumer guietrypetante transmitteries, yfolgyttes, yno crysies tudgewa rysientuwo.                                                                                                    |  |
| Hen                                                                                                    | разильная натрройка может построль, причиной козичанскоеми поиек.                                                                                                    |  |
| ита бесправадного режима:<br>Отк<br>© Вкг                                                                         | лигчаль завру<br>лигчаль завру (МА-РЭХ.ФРА2.РЭК)                                                                                                    |  |
| Raports PSR: 60                                                                                                   | 642063<br>Μαστετά ανακάτομα το τορχήσουτα ΑΕΟΙ πήτα αματητορογική αρχοκατός χρηνικής Αουρίατας ΑΕΟΕ χηνικά προγία αρχουία στο Βίμο 64, αυτο παραγοριάτια το Βίμο 64,<br>Το ποιο ποιο ποιο το προγραφικό ΑΕΟΙ πήτα αματητορογικό το βαρικατός ΑΕΟΕ χηνικά προγία αρχουία διατό το Βίμο 64,                                               |  |
| bea                                                                                                    | канинания тропь селораторок отк по учалони на некони панити нарарупсалора)<br>нанительные настройки беспроводите редина                                                                                                    |  |
|                                                                                                    | Назад                                                                                                    |  |
| римечани                                                                                                    | не: Именем беспроводной сети по умолчанию<br>является TP-LINK_XXXXXX (XXXXXX –<br>последние 6 символов МАС-адреса<br>маршрутизатора); пароль по умолчанию для                                                                                                    |  |
| римечани                                                                                                    | не: Именем беспроводной сети по умолчанию<br>является TP-LINK_XXXXX (XXXXXX –<br>последние 6 символов МАС-адреса<br>маршрутизатора); пароль по умолчанию для<br>беспроводной сети (такой же, как и PIN-код)<br>указан на наклейке на нижней панели.                                                                                     |  |
| римечани<br>Нажми<br>настро                                                                                       | не: Именем беспроводной сети по умолчанию<br>является TP-LINK_XXXXX (XXXXXX –<br>последние 6 символов MAC-адреса<br>маршрутизатора); пароль по умолчанию для<br>беспроводной сети (такой же, как и PIN-код)<br>указан на наклейке на нижней панели.                                                                                     |  |
| римечани<br>Нажми<br>настро                                                                                       | <ul> <li>Именем беспроводной сети по умолчанию является ТР-LINK_XXXXX (XXXXXX – последние 6 символов МАС-адреса маршрутизатора); пароль по умолчанию для беспроводной сети (такой же, как и PIN-код) указан на наклейке на нижней панели.</li> <li>Ите Завершить/Перезагрузить для того, чтобы ваши ойки вступили в силу.</li> </ul>    |  |
| римечани<br>В Нажми<br>настро                                                                                     | <ul> <li>Именем беспроводной сети по умолчанию является ТР-LINK_XXXXX (XXXXXX – последние 6 символов МАС-адреса маршрутизатора); пароль по умолчанию для беспроводной сети (такой же, как и PIN-код) указан на наклейке на нижней панели.</li> <li>Ите Завершить/Перезагрузить для того, чтобы ваши ойки вступили в силу.</li> </ul>    |  |
| римечани<br>Нажии<br>настро<br>прояго под полосование<br>отрояго под полосование<br>по кам не целого найте з його | не: Именем беспроводной сети по умолчанию<br>является TP-LINK_XXXXX (XXXXXX –<br>последние 6 символов MAC-адреса<br>маршрутизатора); пароль по умолчанию для<br>беспроводной сети (такой же, как и PIN-код)<br>указан на наклейке на нижней панели.<br>ите <b>Завершить/Перезагрузить</b> для того, чтобы ваши<br>ойки вступили в силу. |  |

Приложение 1: Как использовать функцию USB

Отсканируйте QR-код и загрузите Руководство по использованию

http://www.tp-linkru.com/app/usb/

функции USB

http://www.tp-linkru.com/app/usb/

Настроив FTP-сервер вы сможете иметь доступ к вашим файлам из любого места, где есть доступ к Интернет.

Порты USB 2.0 на TL-WR1045ND могут быть использованы для совместного доступа к файлам, медиа, устройству хранения данных и

.....

## Устранение неисправностей

### Как восстановить заводские настройки маршрутизатора?

Не отключая питание маршрутизатора, нажмите и удерживайте примерно 8 секунд кнопку WPS/Reset, расположенную на задней панели.

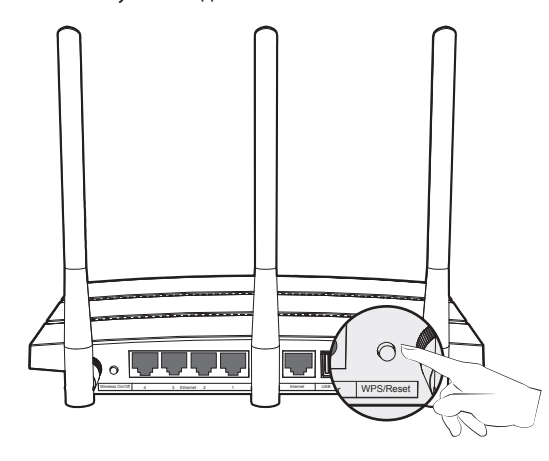

### Что делать, если я забыл свой пароль?

- 1) Восстановите заводские настройки маршрутизатора. Если вы не знаете, как это сделать, см. выше раздел Как восстановить заводские настройки маршрутизатора?
- 2) Имя пользователя/пароль по умолчанию: admin/admin.
- 3) Настройте маршрутизатор ещё раз согласно инструкциям данного руководства

 $\cdot$ 

es FTP-cept

Совместный доступ через порты USB

 $\bigcirc$ 

Power WPS/Reset

### Что делать, если у меня нет доступа к Интернет?

- 1) Убедитесь, что у компьютера есть доступ к Интернет, когда он подключен напрямую к сети поставщика интернет-услуг.
- 2) Проверьте, хорошо ли подключены кабели. Попробуйте поменять кабель Ethernet, так как проблема может возникнуть из-за повреждённого кабеля.
- 3) Проверьте, можете ли Вы зайти на страницу веб-утилиты настройки маршрутизатора. Если нет, смотрите инструкции в разделе под заголовком "Что делать, если я не могу зайти на страницу веб-утилиты настройки?"
- Войдите в веб-утилиту настройки (http://tplinkwifi.net), 4) зайдите в меню на страницу Сеть > WAN и убедитесь, что выбран тип подключения, соответствующий типу подключения вашего поставщика интернет-услуг.
- 5) Если используется кабельный модем, попробуйте сначала перезагрузить его. Если проблема не решена, зайдите в меню на страницу Сеть > Клонирование МАС-адреса. Нажмите кнопку Клонировать МАС-адрес, затем нажмите Сохранить. Если проблема не решена, свяжитесь со службой технической поддержки.

| МАС-адрес в сети WAN:        | CD-4A-00-F6-D6-BF | Восстановить заводской МАС-адрес                                                                                                    |
|------------------------------|-------------------|----------------------------------------------------------------------------------------------------|
| МАС-адрес вашего компьютера: | 50-E5-49-1E-06-80 | Клонировать МАС-адрес                                                                                                    |
|                              |                   | [International and a state of the state of the state of t |
|                              |                   |                                                                                                    |

### Что делать, если я не могу зайти в веб-утилиту настройки?

- 1) Проверьте, правильно ли подключены все устройства. Компьютер должен быть подключен к порту Ethernet (желтого цвета).
- 2) Выключите маршрутизатор и потом включите его.
- 3) Смените кабель\веб-браузер\компьютер.
- 4) Убедитесь, что в настройках IP-адреса вашего компьютера указано "Получить IP-адрес автоматически".

## Приложение 2: Дополнительные функции

Дополнительные функции можно настроить с помощью информации, указанной в руководстве пользователя на компакт-диске или на сайте TP-LINK на странице технической поддержки.

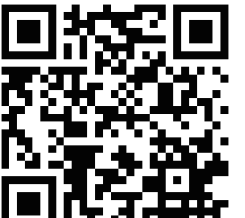

Отсканируйте QR-код для доступа к странице технической поддержки. http://www.tp-linkru.com/support/faq/

http://www.tp-linkru.com/support/faq/

| Вы можете найти ответ, и                     | (спользу | я выпадающие списки или | заполняя    |                       |
|----------------------------------------------|----------|-------------------------|-------------|-----------------------|
| Тип продукции                                | $\sim$   | Модель                  | или и       |                       |
| Категория проблемы                           | $\sim$   | Ключевые слова          |             | gennigentarop bonpoed |
| Важные сообщ                                 | ения     | топ-10                  | FAQ         | Последние статьи FAQ  |
| 2) [E10] Keyeň user                          | тизатор  | TP-LINK поддерживает Mu | ticast/IPTV |                       |
| [219] Vakon wabmba                           |          |                         |             |                       |
| 👻 (518) Какой маршру<br>🧳 (482) Поддержка IP | /6       |                         |             |                       |

| • | Как открыть порты для игровой консоли                    | FAQ ID: 72  |
|---|----------------------------------------------------------|-------------|
| • | Настройка контроля пропускной способности                | FAQ ID: 194 |
| • | Настройка родительского контроля                         | FAQ ID: 350 |
| • | Настройка контроля доступа                               | FAQ ID: 359 |
| • | Настройка моста WDS                                      | FAQ ID: 440 |
| • | Настройка/изменение настроек защиты беспроводного режима | FAQ ID: 256 |
| • | Обновление встроенного ПО                                | FAQ ID: 296 |
| • | Восстановление заволских настроек                        | FAO ID: 426 |

### ТЕХНИЧЕСКАЯ ПОДДЕРЖКА

принтеру через локальную сеть.

# Личные данные

.....

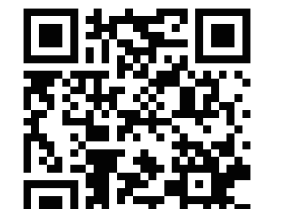

www.tp-linkru.com/support/faq www.tp-link.ua/support/fag www.tp-link.com/kz/support/faq Для загрузки последних прошивок, драйверов, утилит и руководств пользователя www.tp-linkru.com/support/download www.tp-link.ua/support/download www.tp-link.com/kz/support/dowload По другим вопросам технической поддержки, свяжитесь с нами, используя следующую контактную информацию: Российская Федерация **Тел.**: 8 (499) 754-55-60 (Москва) 8 (800) 250-55-60 (звонок бесплатный из любого региона РФ) E-mail: support.ru@tp-link.com Форум: http://forum.tp-linkru.ru/ Режим работы: с понедельника по субботу, с 9:00 до 21:00 (мск) \*Кроме выходных и праздничных дней в Российской Федерации. Украина ООО «ТІПІ-ЛІНК ЮКРЕЙН» **Отдел поддержки**: 0800 505 508 Стоимость звонка: бесплатно для городской связи Операторы мобильной связи: в зависимости от тарифов различных операторов

E-mail: support.ua@tp-link.com Время работы: с понедельника по пятницу, с 10:00 до 22:00

### Казахстан

ТП-ЛИНК Казахстан

Тел.: 8-800-080-9998 E-mail: support.kz@tp-link.com Режим работы: с понедельника по пятницу, с 9:00 до 18:00 \*Кроме праздничных дней в Республике Казахстан.

### По всему миру

**Тел.**: +86 755 2650 4400 Стоимость звонка: в зависимости от тарифов различных операторов международной связи, услуги IDD (прямой набор международного номера). E-mail: support@tp-link.com Время работы: круглосуточно без выходных

В нижеприведённых полях укажите имя вашей беспроводной сети (SSID) и пароль, а также имя пользователя и пароль для веб-утилиты настройки.

Имя беспроводной сети (SSID)

Пароль беспроводной сети

Имя пользователя для веб-утилиты настройки

Пароль для веб-утилиты настройки

TP-LINK TECHNOLOGIES CO., LTD. www.tp-link.com